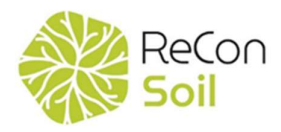

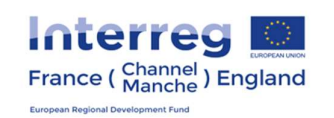

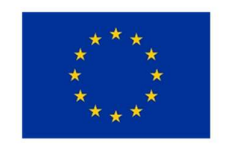

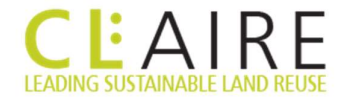

# DoW CoP Sustainable Reuse of Soils

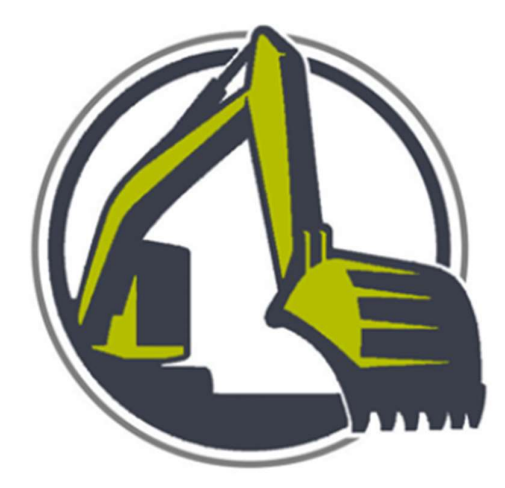

ACEAIRE Initiative

## **Register of Materials User Guide**

#### Contents

| Navigating the Register                   | 2 |
|-------------------------------------------|---|
| Making an Enquiry About a Site            | 4 |
| Adding Sites to the Register of Materials | 6 |
| Requesting Amendments to a Listing        | 7 |

#### Navigating the Register

- 1. First, navigate to the CL:AIRE website at www.claire.co.uk
- 2. On the CL:AIRE homepage, hover over 'Projects and Initiatives' in the green menu bar until the dropdown menu appears.
- 3. The Register of Materials is listed on the top row of icons. Click this icon to be directed to the Register.

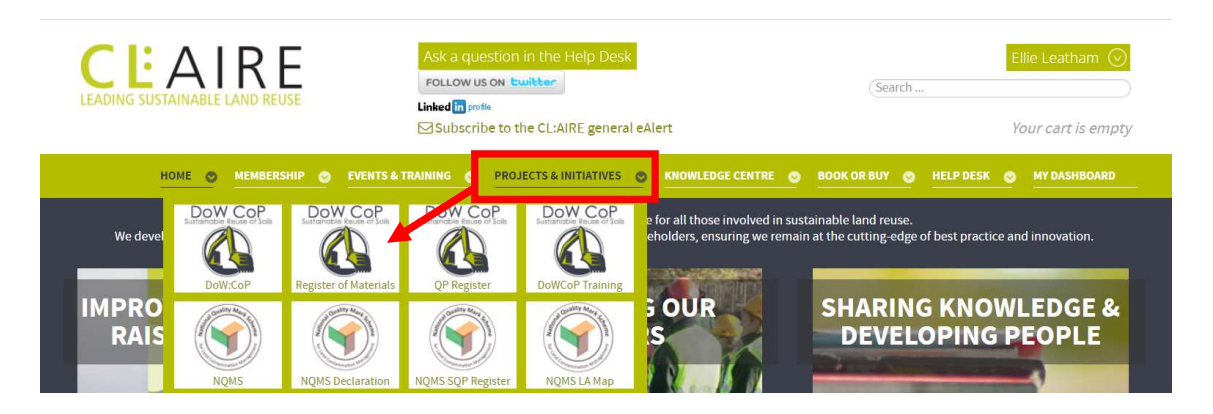

- 4. The main page of the Register provides a brief overview and includes the map of all the active sites currently listed.
- 5. To view more information about the sites, select the type of site you are interested in (i.e. Donor, Receiver or Soil Treatment Facility) on the grey navigation bar at the top of the page.

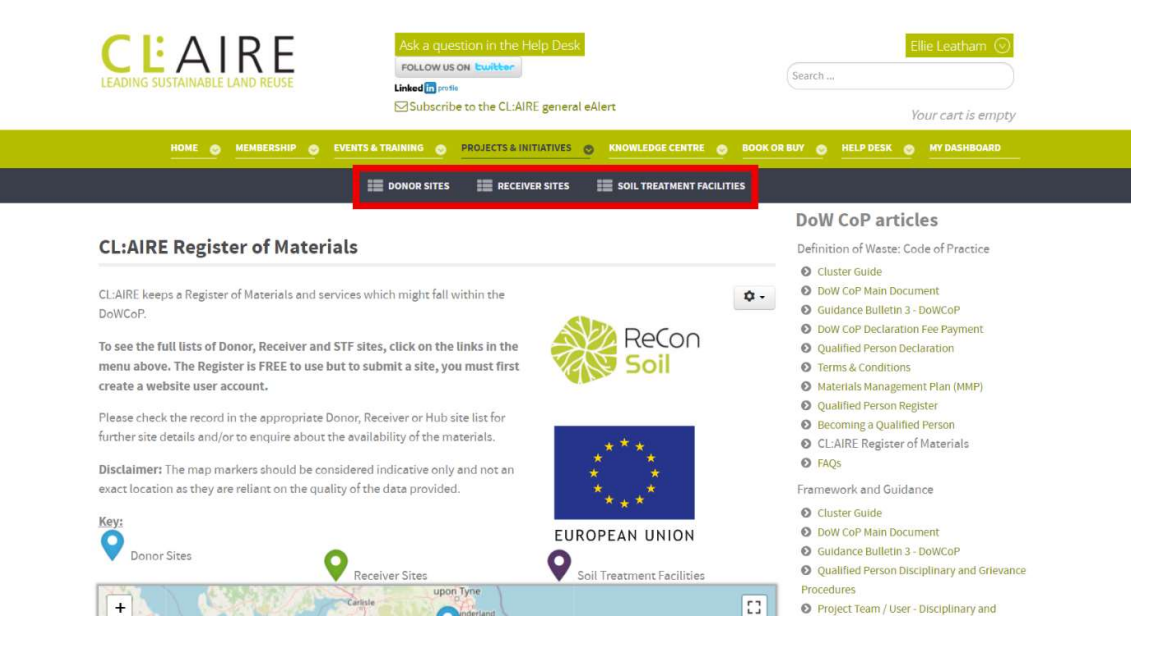

6. Once the selected page has loaded, below the map you will find a table of sites in that category.

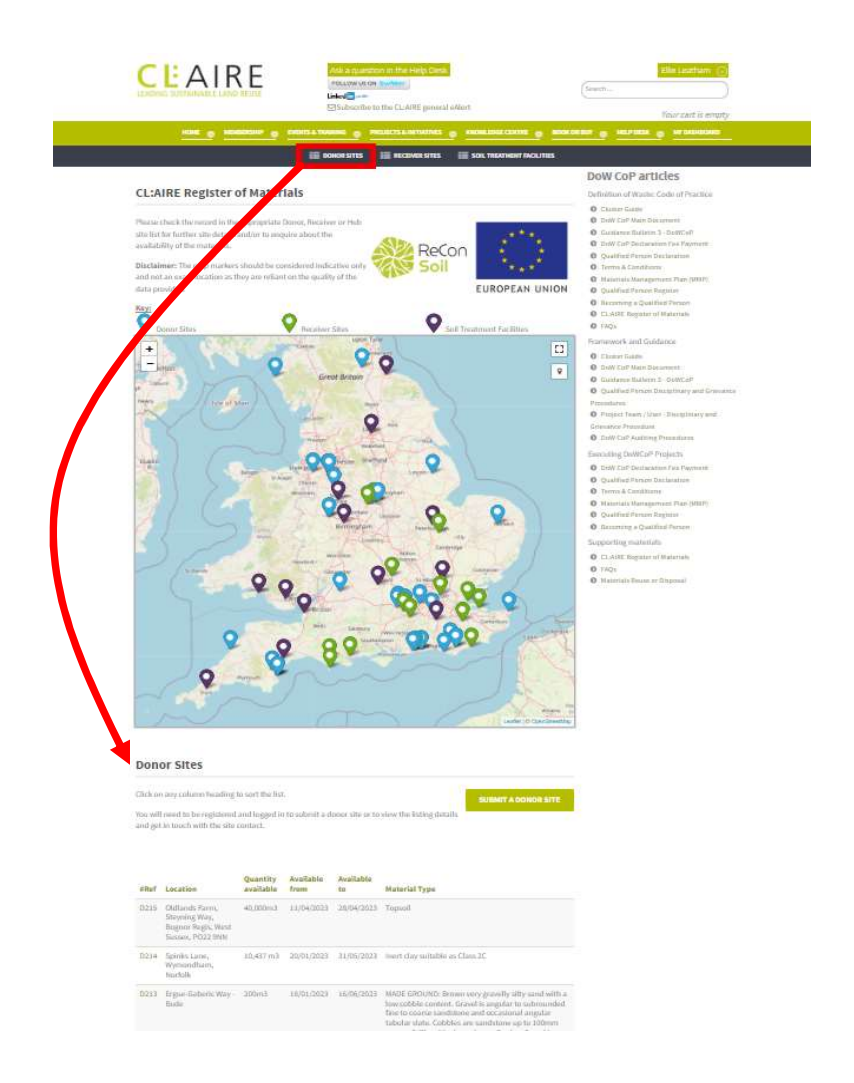

7. The reference numbers listed in the #Ref column correspond to pins on the map.

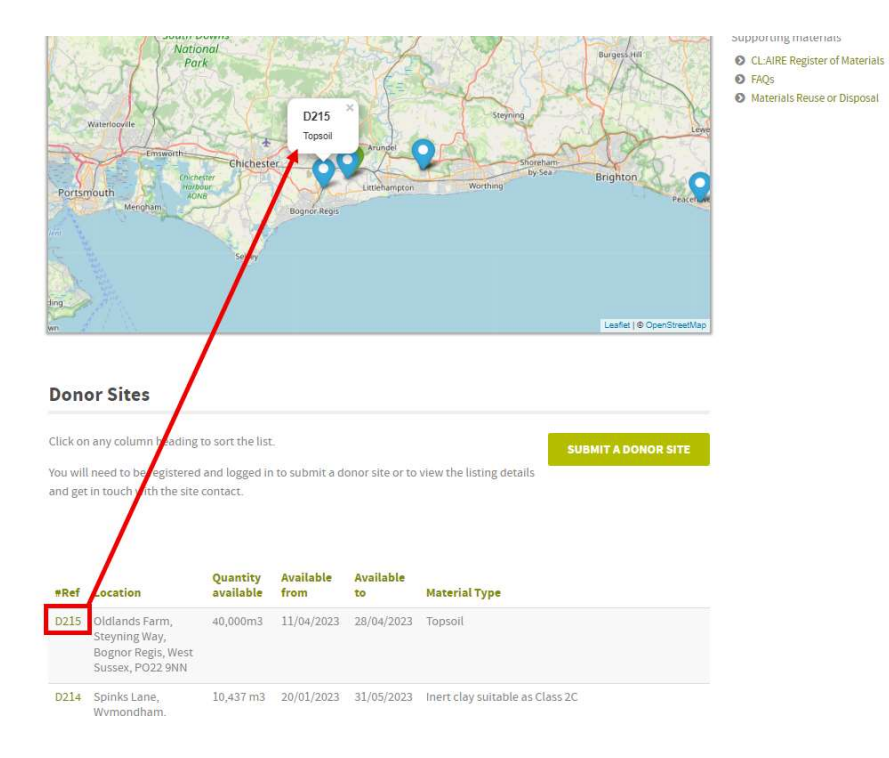

## Making an enquiry about a site

1. Once you have identified a site of interest (see page 2 Navigating the Register), click on the reference number (#Ref) in green text.

| Don                | or Sites                                                                  |                           |                   |                 |                                                                                                    |
|--------------------|---------------------------------------------------------------------------|---------------------------|-------------------|-----------------|----------------------------------------------------------------------------------------------------|
| Click or           | n any column heading t                                                    | o sort the list           |                   |                 | SUBMIT A DONOR SITE                                                                                                    |
| You wil<br>and get | l need to be registered<br>in touch with the site o                       | and logged ir<br>contact. | n to submit a d   | onor site or to | view the listing details                                                                                                    |
|                    |                                                                           |                           |                   |                 |                                                                                                    |
| #Ref               | Location                                                                  | Quantity<br>available     | Available<br>from | Available<br>to | Material Type                                                                                                    |
| D215               | Oldlands Farm,<br>Steyning Way,<br>Bognor Regis, West<br>Sussex, PO22 9NN | 40,000m3                  | 11/04/2023        | 28/04/2023      | Topsoil                                                                                                    |
| D214               | Spinks Lane,<br>Wymondham,<br>Norfolk                                     | 10,437 m3                 | 20/01/2023        | 31/05/2023      | Inert clay suitable as Class 2C                                                                                                    |
| D213               | Ergue-Gaberic Way -<br>Bude                                               | 200m3                     | 18/01/2023        | 16/06/2023      | MADE GROUND: Brown very gravelly silty sand with a<br>low cobble content. Gravel is angular to subrounded<br>fine to coarse sandstone and occasional angular<br>tabular slate. Cobbles are sandstone up to 100mm<br>across. Stiff multicoloured gravelly clay. Gravel is<br>angular to subangular fine to coarse sandstone. Clay<br>is dry, desiccated and hard in places. |
| D212               | Torousy                                                                   | 12000                     | 01/10/2022        | 21 /02/2022     | Decidual Soile mayally clave                                                                                                    |

2. This reference number takes you to a new page. Scroll down the page to locate the form below the map.

| entry 🗆       |                                                                         | ***<br>***                                                                                                    | **                                                                                                    |               | ReCor |
|---------------|-------------------------------------------------------------------------|----------------------------------------------------------------------------------------------------|----------------------------------------------------------------------------------------------------|---------------|-------|
| eiile.ieathar | n@ctatre.co.uk                                                          | EUROPEAN                                                                                                    | I UNION                                                                                                    |               |       |
| Eille Leatha  | n                                                                       |                                                                                                    |                                                                                                    |               |       |
| Please prov   | de your conta                                                           | ct telephone num                                                                                                    | iber                                                                                                    |               |       |
| Please ente   | one or more r                                                           | eferences here fo                                                                                                    | r the site you                                                                                                    | are enquiring |       |
| Enter your r  | nessage here                                                            |                                                                                                    |                                                                                                    |               |       |
|               | entry  elite.teathar Elite.teathar Please prov Please enter Enteryour n | entry  etite.testham@craine.co.uk etite.testham@craine.co.uk Etite.testham@<br>Etite.testham Piesse entrole your contat Piesse enter one or more ri Etiter your message here | entry   EUROPEAN  etile.teatham@ccare.co.uk  Eile.teatham@ Pease.provide your contact telephone num Pease enter one or more references here for Enter your message here | entry         | entry |

- 3. Ensure you tick the box 'I would like to enquire about this entry'.
- 4. The form automatically populates your name and email associated with your account. Please provide a telephone number, the reference number associated with the listing and any message you would like to include with your enquiry.

| Thurs -                                          |                   |
|--------------------------------------------------|-------------------|
| m                                                | Leaflet(P         |
| Demon Citerer Dol 4                              |                   |
| Donor Sites: D214                                |                   |
| #Ref<br>D214                                     |                   |
| Date submitted                                   |                   |
| Location<br>Spinks Lane, Wymondham, No           | folk              |
| Quantity available                               |                   |
| Available from 20/01/2023                        |                   |
| Available to<br>31/05/2023                       |                   |
| Material Type<br>Inert clay suitable as Class 2C |                   |
| I would like to enquire about                    | this entry        |
|                                                  |                   |
| From 🍁                                           | EUROPEAN UNION    |
| Name 🌣                                           | Eille Leatham     |
| Telephone *                                      | 07123456789       |
| Reference 🕈                                      | D214              |
|                                                  | Your message here |
| Massage                                          |                   |

5. Press the Send button below the form. This sends your enquiry to CL:AIRE staff for processing, and the relevant site manager is contacted for approval to exchange contact details.

#### Adding sites to the Register of Materials

- 1. Navigate to the Register of Materials page on the CL:AIRE website (see page 2).
- 2. On the Register of Materials page, select the type of site you are looking to list (i.e. Donor, Receiver or Soil Treatment Facility) on the grey navigation bar at the top of the page.

| Ask a question in the H<br>FOLLOW US ON EWINE<br>LEADING SUSTAINABLE LAND REUSE<br>Linked Types<br>Subscribe to the CL-AIR<br>MOME @ MEMBERSHIP @ EVENTS & TRAINING @ PROJECTS & INIT               | elp Desk<br>E general eAlert<br>TIATIVES O KNOWLEDGE CENTRE O | Ellie Leatham Search<br>Search<br>Your cart is empty                                                                                 |
|----------------------------------------------------------------------------------------------------|---------------------------------------------------------------|----------------------------------------------------------------------------------------------------|
| 🗮 DONOR SITES 🗮 RECEIVE                                                                                                    | ER SITES SOIL TREATMENT FACILITIE                             | s<br>DoW CoP articles                                                                                                    |
| <b>CL:AIRE Register of Materials</b>                                                                                                    |                                                               | Definition of Waste: Code of Practice                                                                                                |
| CL:AIRE keeps a Register of Materials and services which might fall within the<br>DoWCoP.                                                                                                    | Sh                                                            | Cluster Guide     DoW CoP Main Document     Guidance Bulletin 3 - DoWCoP                                                             |
| To see the full lists of Donor, Receiver and STF sites, click on the links in the<br>menu above. The Register is FREE to use but to submit a site, you must first<br>create a website user account. | ReCon<br>Soil                                                 | Conv Cor Declaration rev Payment     Qualified Person Declaration     Terms & Conditions     Materials Management Plan (MMP)         |
| Please check the record in the appropriate Donor, Receiver or Hub site list for<br>further site details and/or to enquire about the availability of the materials.                                  | ***                                                           | <ul> <li>Qualified Person Register</li> <li>Becoming a Qualified Person</li> <li>CL'AIRE Register of Materials</li> </ul>            |
| Disclaimer: The map markers should be considered indicative only and not an<br>exact location as they are reliant on the quality of the data provided.                                              | ****                                                          | FAQs     Framework and Guidance     Cluster Guide                                                                                    |
| Key:<br>Donor Sites<br>Receiver Sites                                                                                                    | EUROPEAN UNION                                                | <ul> <li>DoW CoP Main Document</li> <li>Guidance Bulletin 3 - DoWCoP</li> <li>Qualified Person Disciplinary and Grievance</li> </ul> |
| + upon Tyne                                                                                                    |                                                               | Procedures  Project Team / User - Disciplinary and                                                                                   |

3. Scroll down the page below the map to find a green 'Submit X' button. This button will correspond to the page view selected in step 2.

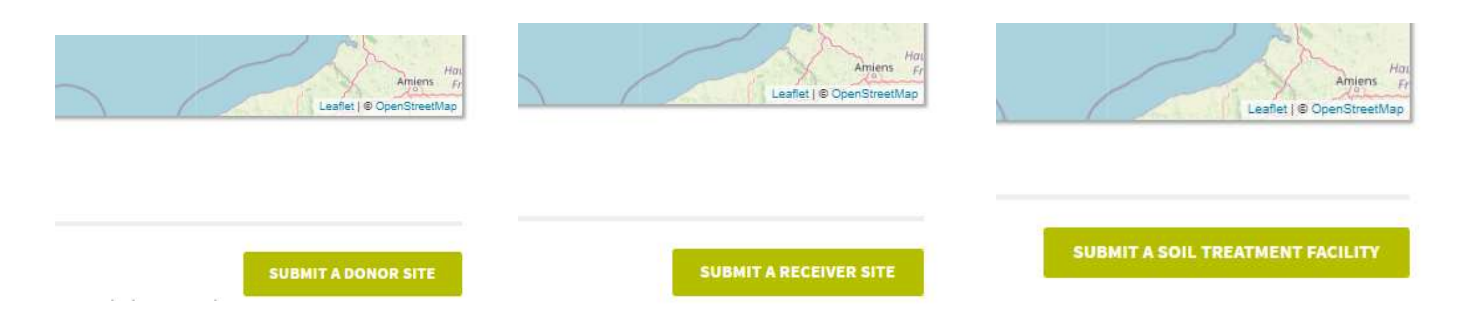

4. Clicking the 'Submit X' button will take you to a form. Some of the form details will automatically populate. Complete the rest of the details within the form.

|                                                                                                    | ReCon soil                                                                                                    | DoW CoP articles<br>Definition of Waste: Code of Practice<br>© Cluster Guide<br>© DoW CoP Main Document<br>© Guidance Bulletin 3 - DoWCoP<br>© DoW CoP Peclaration Fee Payment<br>© Qualified Person Declaration<br>© Terms & Conditions            |
|----------------------------------------------------------------------------------------------------|----------------------------------------------------------------------------------------------------|----------------------------------------------------------------------------------------------------|
| Receiver Site                                                                                                    |                                                                                                    | Materials Management Plan (MMP)                                                                                                    |
| #Ref *                                                                                                    | R099                                                                                                    | <ul> <li>Qualified Person Register</li> <li>Becoming a Qualified Person</li> </ul>                                                                                                    |
| Submitted date                                                                                                    | 02/03/2023                                                                                                    | <ul> <li>CL:AIRE Register of Materials</li> </ul>                                                                                                    |
|                                                                                                    | 01001020                                                                                                    | FAQs                                                                                                    |
| Location *                                                                                                    |                                                                                                    | Framework and Guidance                                                                                                    |
| Quantity needed *                                                                                                    | number only in cubic metres ( without the m3)                                                                                                    | Cluster Guide                                                                                                    |
| A LEB AND A LEB A                                                                                                    |                                                                                                    | Guidance Bulletin 3 - DoWCoP                                                                                                    |
| Available from *                                                                                                    | E Choose Date                                                                                                    | Qualified Person Disciplinary and Grievan                                                                                                    |
| Available to *                                                                                                    | E Choose Date                                                                                                    | Procedures                                                                                                    |
|                                                                                                    |                                                                                                    | Project Team / User - Disciplinary and<br>Grievance Procedure                                                                                                    |
| Material Type *                                                                                                    |                                                                                                    | DoW CoP Auditing Procedures                                                                                                    |
| Specified End Lise *                                                                                                    | Available on request                                                                                                    | Executing DoWCoP Projects                                                                                                    |
|                                                                                                    | internation of the design of the design of t | DoW CoP Declaration Fee Payment                                                                                                    |
| Man Coordinates                                                                                                    |                                                                                                    | Qualified Person Declaration                                                                                                    |
| map coordinates                                                                                                    |                                                                                                    | Terms & Conditions                                                                                                    |
|                                                                                                    |                                                                                                    | Materials Management Plan (MMP)                                                                                                    |
| f you would like your site to appear on the map, you v                                                                                                    | will need to enter the latitude and longitude of your site.                                                                                                    | <ul> <li>Materials Management Plan (MMP)</li> <li>Qualified Person Register</li> </ul>                                                                                                    |
| f you would like your site to appear on the map, you v<br>o find these coordinates, visit https://www.latlong.n                                                                                    | will need to enter the latitude and longitude of your site.<br>et/ and search for the location you need. The latitude and longitude                                                                                                    | <ul> <li>Materials Management Plan (MMP)</li> <li>Qualified Person Register</li> <li>Becoming a Qualified Person</li> </ul>                                                                                                    |
| f you would like your site to appear on the map, you v<br>Fo find these coordinates, visit https://www.latlong.n<br>will be given.                                                                 | will need to enter the latitude and longitude of your site. $et/$ and search for the location you need. The latitude and longitude                                                                                                    | <ul> <li>Materials Management Plan (MMP)</li> <li>Qualified Person Register</li> <li>Becoming a Qualified Person</li> <li>Supporting materials</li> </ul>                                                                                           |
| f you would like your site to appear on the map, you '<br>fo find these coordinates, visit https://www.latlong.n<br>vill be given.<br>Latitude                                                     | will need to enter the latitude and longitude of your site.<br>et/ and search for the location you need. The latitude and longitude                                                                                                    | Materials Management Plan (MMP)     Qualified Person Register     Becoming a Qualified Person     Supporting materials     CL-AIRE Register of Materials                                                                                            |
| f you would like your site to appear on the map, you '<br>fo find these coordinates, visit https://www.latlong.n<br>vill be given.<br>Latitude                                                     | will need to enter the latitude and longitude of your site.<br>et/ and search for the location you need. The latitude and longitude                                                                                                    | Materials Management Plan (MMP)     Qualified Person Register     Becoming a Qualified Person Supporting materials     CL-AIRE Register of Materials     FAQs                                                                                       |
| f you would like your site to appear on the map, you '<br>fo find these coordinates, visit https://www.latlong.n<br>vill be given.<br>Latitude<br>Longitude                                        | will need to enter the latitude and longitude of your site.<br>et/ and search for the location you need. The latitude and longitude                                                                                                    | Materials Management Plan (MMP)     Qualified Person Register     Becoming a Qualified Person Supporting materials     CL-AIRE Register of Materials     FAQs     Materials Reuse or Disposal                                                       |
| f you would like your site to appear on the map, you '<br>fo find these coordinates, visit https://www.latlong.n<br>vill be given.<br>Latitude<br>Longitude                                        | will need to enter the latitude and longitude of your site.<br>et/ and search for the location you need. The latitude and longitude                                                                                                    | Materials Management Plan (MMP)     Qualified Person Register     Becoming a Qualified Person     Supporting materials     CL-AIRE Register of Materials     FAQs     Materials Reuse or Disposal                                                   |
| f you would like your site to appear on the map, you '<br>To find these coordinates, visit https://www.latlong.n<br>vill be given.<br>Latitude<br>Longitude<br>Contact<br>Name                     | will need to enter the latitude and longitude of your site. et/ and search for the location you need. The latitude and longitude           []           []           []           []           []                                                                                                    | Materials Management Plan (MMP)     Qualified Person Register     Becoming a Qualified Person Supporting materials     CL-AIRE Register of Materials     FAQs     Materials Reuse or Disposal                                                       |
| f you would like your site to appear on the map, you '<br>fo find these coordinates, visit https://www.latlong.n<br>vill be given.<br>Latitude<br>Longitude<br>Contact<br>Name<br>Email            | will need to enter the latitude and longitude of your site.          et/ and search for the location you need. The latitude and longitude         []                                                                                                    | <ul> <li>Materials Management Plan (MMP)</li> <li>Qualified Person Register</li> <li>Becoming a Qualified Person</li> <li>Supporting materials</li> <li>CLAIRE Register of Materials</li> <li>FAQs</li> <li>Materials Reuse or Disposal</li> </ul>  |
| f you would like your site to appear on the map, you '<br>To find these coordinates, visit https://www.latlong.n<br>will be given.<br>Latitude<br>Longitude<br>Contact<br>Name<br>Email<br>Company | will need to enter the latitude and longitude of your site.          et/ and search for the location you need. The latitude and longitude         [                                                                                                    | <ul> <li>Materials Management Plan (MMP)</li> <li>Qualified Person Register</li> <li>Becoming a Qualified Person</li> <li>Supporting materials</li> <li>CL-AIRE Register of Materials</li> <li>FAQs</li> <li>Materials Reuse or Disposal</li> </ul> |

5. When ready, complete a final review of the details before pressing the 'Submit' button at the bottom of the form. This will create a listing on the Register and a pin on the map for the coordinates provided.

## Requesting amendments to a listing

Once listings are submitted to the Register of Materials, you will no longer be able to make amendments to the details, or remove the listing yourself. Please follow the process 'Making an Enquiry About a Site' on page 4. Use this form to request any required changes, or remove the listing prior to the 'Available to' date.